| 關於本指南  | 01 | 執行您的策略 | 05 |
|--------|----|--------|----|
| 創建您的策略 | 02 | 管理您的策略 | 06 |
| 測試您的策略 | 04 |        |    |

# 關於本指南

本快速指南提供 ProOrder 的簡要概述,並告訴您如何創建自動化交易策略。我們強烈建議您,在啟動帳戶中的任何自動策略前,請閱讀 ProOrder 編程指南(由 IT Finance 提供)。

### 什麼是 PROORDER?

ProOrder 是一個自動化交易方案,並且是 ProRealTime 圖表配套的其中一項功能。透過 ProOrder,您可以:

- 創建、測試和修改自己的交易策略
- 激活這些策略,藉此在您的帳戶中 下達真實的訂單
- 導入和導出由您和其他用戶創建的策略

您的策略可以是一些建倉指示;這些指示可以根據特定的技術指標、 編程邏輯、風險管理觸發器和/或您的最新訂單和未平倉倉位而建倉。

### 有什麼好處**?**

- 輕易使用輔助創建工具構建策略,或從頭開始對其進行編程
- 在執行策略前, 徹底測試及檢查您的策略
- 即使您的電腦處於關機狀態,您的策略將繼續執行交易

## 如何獲得 PROORDER?

ProOrder 是 ProRealTime 內的一項功能,所以您必須首先在帳戶中 激活 ProRealTime:

- 1. 登錄到您的 IG 帳戶
- 2. 進入「我的帳戶 > 設置 > 個人設置」
- 3. 向下滾動並激活 ProRealTime
- 4. ProRealTime 一經啟用, 您便可以從相同的部分激活 ProOrder
- 5. 關閉「我的帳戶」, 然後單擊「工具」欄
- 6. 選取 ProRealTime 啟動應用程序

## 需要多少費用**?**

ProOrder 是 ProRealTime 內的一項功能,所以無須額外收費。

我們對 ProRealTime 服務每日歷月收取 40 澳元的服務費,但如果您在 當月下達四筆或以上的交易,我們將退回該服務費。

# 創建您的策略

建立 ProOrder 自動化交易策略有兩種方法:

- 使用輔助創建工具
- 從頭開始對您的策略進行編程

本指南將重點介紹輔助創建工具;該工具可以基於您所定義的參數自動生成代碼。有關如何從頭開始對您的策略進行編程的詳細信息,請參閱 ProOrder 編程指南(由 IT Finance 提供)。

## 如何使用輔助創建工具

1. 在 ProRealTime 平台中,從「列表」窗口中選取市場,然後點擊 ◎ 來打開一個圖表。

| 📦 Lists - Forex |   |          |          |        |          | _ 0      | × |
|-----------------|---|----------|----------|--------|----------|----------|---|
| Forex           | Ŧ |          | Set list |        | 4        |          |   |
| 🗲 i 🕹 Name i    | 1 | Last I   | %Chg I   | Volume | Bid I    | Ask      |   |
| AUDCAD          |   | 0.96133  | +0.73%   |        | 0.96103  | 0.96163  |   |
| AUDCHF          |   | 0.85785  | +1.12%   |        | 0.85755  | 0.85815  |   |
| AUDEUR          |   | 0.69499  | +1.05%   |        | 0.69479  | 0.69519  |   |
| AUDGBP          |   | 0.58674  | +0.80%   |        | 0.58654  | 0.58694  |   |
| AUDJPY          |   | 91.204   | +1.02%   |        | 91.181   | 91.226   |   |
| AUDNZD          |   |          | +0.03%   |        |          |          |   |
| AUDSGD          |   | 1.16767  | +0.87%   |        | 1.16712  | 1.16822  |   |
| AUDUSD          |   | 0.91637  | +1.17%   |        |          | 0.91644  |   |
| CADCHF          |   | 0.89238  | +0.39%   |        | 0.89203  | 0.89273  |   |
| CADJPY CADJPY   |   | 94.870   | +0.29%   |        | 94.850   | 94,890   |   |
| CHFJPY CHFJPY   |   | 106.314  | -0.11%   |        | 106.299  | 106.329  |   |
| C EURAUD        |   | 1.43889  | -1.04%   |        | 1.43854  | 1.43924  |   |
| EURCAD          |   | 1.38324  | -0.32%   |        | 1.38289  | 1.38359  |   |
| C EURCHF        |   | 1,23430  | +0.07%   |        | 1.23415  | 1.23445  |   |
| C EURCZK        |   | 25,7617  | -0.18%   |        | 25.7367  | 25.7867  |   |
| C EURDKK        |   | 7.45795  | -0.02%   |        | 7.45695  | 7.45895  |   |
| C EURGBP        |   | 0.84429  | -0.24%   |        | 0.84419  | 0.84439  |   |
| C EURHUF        |   | 301.400  | -0.41%   |        | 301.250  | 301.550  |   |
| C EURJPY        |   | 131.230  | -0.03%   |        | 131.221  | 131.238  |   |
| C EURMXN        |   | 17.57300 | -0.35%   |        | 17.55810 | 17.58810 |   |
| EURNOK          |   | 8.00232  | +0.07%   |        | 8.00032  | 8.00432  |   |
| C EURNZD        |   |          | -1.01%   |        |          |          |   |
| C EURPLN        |   | 4.26097  | -0.29%   |        | 4.25922  | 4.26272  |   |
| C EURSEK        |   | 8.71621  | -0.08%   |        | 8.71421  | 8.71821  |   |
| EURSGD          |   | 1.68011  | -0.18%   |        | 1.67956  | 1.68066  |   |
| C EURUSD        |   | 1.31855  | +0.12%   |        | 1.31847  | 1.31862  |   |
| EURZAR          |   | 13,46800 | -0.99%   |        |          | 13,47550 |   |
| CB GBPAUD       |   | 1.70432  | -0.80%   |        | 1.70392  | 1.70472  |   |
| GBPCAD GBPCAD   |   | 1.63841  | -0.08%   |        | 1.63786  | 1.63896  |   |
| GBPCHF          |   | 1.46202  | +0.31%   |        | 1.46182  | 1.46222  |   |
| GBPCZK GBPCZK   |   | 30.5116  | +0.06%   |        |          |          |   |
| C GBPDKK        |   | 8.83361  | +0.22%   |        | 8.83061  | 8.83661  | - |

2. 選擇時間段

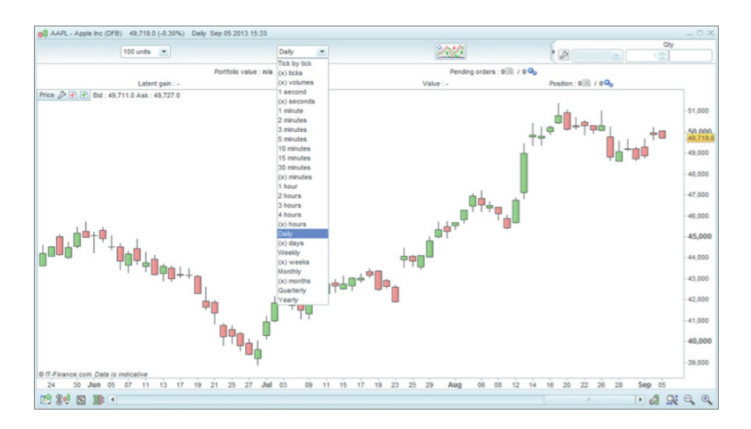

 3. 要添加技術指標,以支持您的策略,在圖表窗口中單聲 2000 按 鈕,然後從「指標」欄中選擇指標。您可以在「設置」窗口中為每 個指標編輯特定的變量。

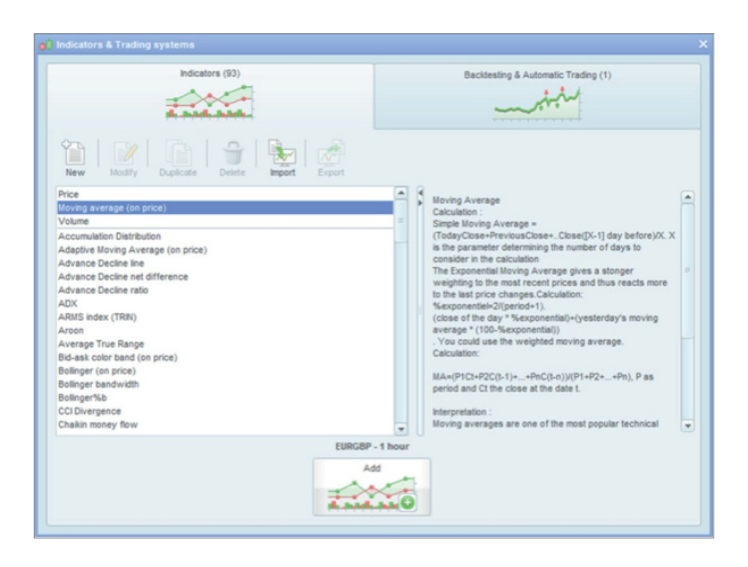

 4. 一旦您設置了圖表,再次單擊 <sup>™</sup> 按鈕。然後選取「回溯測試和 自動交易」。 5. 要創建一個新策略,選擇「新」。「交易系統建立」的對話框將 打開。

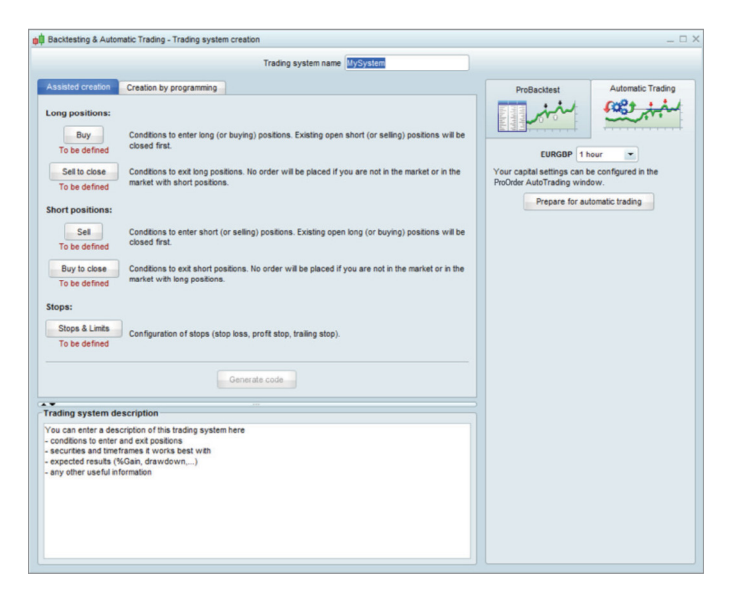

- 6. 為您的策略命名, 並確保「輔助創建」欄被選取。
- 7. 根據「輔助創建」選項,您可以指定您的策略參數,基於對以下策略("leg")的觸發條件:
  - 長倉:
  - 買入
  - 賣出平倉
  - 短倉:
  - 賣空
  - 買入平倉

止蝕及限價盤

8. 選擇您要為上述哪個策略 (leg) 創建一個觸發條件, 然後點擊相應的 按鈕。「輔助 ProBacktest 創建」窗口會彈出。

| Assisted ProBacktest c | Click on the specific section of<br>the chart window of your<br>choice to set your condition on<br>the price or an indicator<br>displayed in that section. |
|------------------------|----------------------------------------------------------------------------------------------------|
| Buy: 1.0<br>Next to    | Contracts                                                                                                    |

- 9. 在「輔助 ProBacktest 創建」窗口中,選擇「添加條件」。然後單 擊圖表中的相關指標。
- 10. 使用「輔助 ProBacktest 創建」窗口中的下拉選單,為所選交易 策略 (leg) 設定觸發條件。您可以為每個 leg 添加多個條件。

| Assisted ProBacktest cr   | eation _ >                                                                                                    |
|---------------------------|----------------------------------------------------------------------------------------------------|
| Add condition Condition 0 | Moving average 1<br>Moving average 1<br>Moving average 2<br>Price 1<br>Open<br>Moving av<br>High<br>Low<br>Close<br>Today's open                       |
| Buy:                      | Today's high<br>Today's low<br>1.0<br>Next bar oper<br>Yesterday's open<br>Yesterday's high<br>Yesterday's low<br>Yesterday's low<br>Yesterday's close |

您也可以在任何時候添加更多的技術指標,只要單擊圖表窗口的 按鈕即可。

一旦您已經完成為所有相關策略 (leg) 創建條件,您便可以在「交易系統創建」窗口中,選取「生成代碼」。然後,您將可以查看您的策略的代碼。

| Trading system name EURGBP Simple                     |   |                            |                    |
|-------------------------------------------------------|---|----------------------------|--------------------|
| sisted creation Creation by programming               |   | ProBacktest                | Automatic Trading  |
| Insert function Programming help                      |   | in the                     | the the            |
| 20 ENDIF                                              |   |                            |                    |
|                                                       |   | EURGB                      | P-1 hour           |
| 22 p/ Conditions to enter short positions             |   | Initial capital :          | 10000 £            |
| 24 indicators = Average(20)(close)                    |   | Destaura                   |                    |
| 25 c2 = (indicators < indicators)                     |   | brokerage parameters       |                    |
| 26                                                    |   | Order fee : 0              | £ / order 👻        |
| 27 TE of THEN                                         |   |                            |                    |
| 28 SELLSHOPT 2 CONTRACT AT MARKET                     |   | Mirc O                     | £ / order          |
| 29 ENDIE                                              |   | Max: 0                     | £ / order v        |
| 39                                                    |   |                            |                    |
| 31 // Conditions to exit short positions              |   | Margin: 1                  | M 💌                |
| 32 indicator7 = Average [20] (close)                  |   | Spread:                    | nins               |
| 33 indicator8 = Average [75] (close)                  |   |                            |                    |
| 34 c4 = (indicator7 CROSSES OVER indicator8)          |   | Risk management            |                    |
| 35                                                    | - | Max position size: 1       | contracts -        |
| 36 IF C4 THEN                                         |   | Variable optimization      |                    |
| 37 EXITSHORT AT MARKET                                |   |                            |                    |
| 38 ENDIF                                              |   |                            | Add                |
| 39                                                    |   |                            |                    |
| 40 // Stops and targets                               |   |                            |                    |
| 41                                                    |   |                            | Delete             |
| ading system description                              |   | Starting date :      Eacle | t data disclayed   |
|                                                       |   | Starting date . • Lain     | osi dale diopiayed |
| u can enter a description of this trading system here |   |                            |                    |
| erunties and timeframes it works best with            |   | Ending date :      Real    | time date          |
| xpected results (%Gain, drawdown)                     |   |                            |                    |
| ny other useful information                           |   |                            |                    |
|                                                       |   |                            |                    |
|                                                       |   |                            |                    |
|                                                       |   |                            |                    |
|                                                       |   | Keep w                     | vindow open        |
|                                                       |   |                            |                    |
|                                                       |   | ProBackter                 | st my system       |

## 測試您的策略

生成代碼後,您便可以通過在「交易系統創建」窗口的「 ProBacktest 」欄 對歷史數據和理論值進行測試。

#### 您可以定義:

- 您想投資的初始資本
- 收取的點差或佣金
- 保證金率
- 任何風險管理的細節(如:最大倉位或交易規模)
- 測試的開始和結束日期(這將受到圖表時間段的影響,如:即時圖 的時間段比一小時圖要短得多)

另外還有一項「變量優化」功能,讓系統能夠利用一系列不同的設 置針對個別指標反覆進行後台的測試。藉此您可以判斷哪些設置的 表現最佳。

|                                                          | Automatic Trading                       |
|----------------------------------------------------------|-----------------------------------------|
| EURGB                                                    | P - 1 hour                              |
| Brokerage parameter                                      |                                         |
| Order fee : 0                                            | £ / order                               |
| Min: 0                                                   | £ / order                               |
| Max: 0                                                   | £ / order                               |
| Margin: 1                                                | %                                       |
| Spread: 2                                                | 🚖 pips                                  |
| Risk management Max position size: Variable optimization | contracts 💌                             |
|                                                          | Add<br>Modify<br>Delete                 |
| Starting date :   Earl                                   | iest date displayed<br>ep 04 2013 11:30 |
| Ending date :   Rea                                      | I-time date                             |
| ProBackte                                                | window open<br>est my system            |

一旦您定義了測試參數,單擊「ProBacktest我的系統」,便會產生一個詳細的報告,列出該策略在指定時間內的表現,其中還包括資金曲線、訂單列表和倉位直方圖等資料。

| EURGBP                         | Mys<br>1    | hour            |           | Start: Aug<br>Current: Sep | g 12 2013 00:00:00<br>p 04 2013 11:00:00 | [10,000 GBP]<br>[10,000 GBP] | 4           |
|--------------------------------|-------------|-----------------|-----------|----------------------------|------------------------------------------|------------------------------|-------------|
| Statistics of closed positions | Orders list | Closed position | is list   |                            |                                          |                              |             |
|                                | L           | All p           | ositions  | Long                       | positions                                | Sho                          | rt position |
| Gain:                          |             |                 | 0 GBP     |                            | -0 GBP                                   |                              | 0 GB        |
| % Gain:                        |             |                 | 0%        |                            | -0%                                      |                              | 0           |
| Gross profit:                  |             |                 | 0.01      |                            | 0.01                                     |                              |             |
| Gross loss:                    |             |                 | -0.01     |                            | -0.01                                    |                              | -           |
| Profit/Loss ratio:             | _           | 1.05            |           | 0.83                       |                                          | 1.70                         |             |
|                                |             | 1.05            |           | 0.83                       |                                          | 1.72                         |             |
| Nbr positions:                 |             |                 | 4         |                            | 2                                        |                              |             |
| % of winning positions:        |             |                 | 50%       |                            | 50%                                      |                              | 509         |
| Vinning / Even / Losing:       | 2           | 0               | 2 1       | 0                          | 1 1                                      | 0                            |             |
|                                |             |                 |           |                            |                                          |                              |             |
| Avg gain:                      |             |                 | 0         |                            | -0                                       |                              |             |
| Avg gain of winning positions: |             |                 | 0         |                            | 0.01                                     |                              |             |
| Avg loss of losing positions:  |             |                 | -0        |                            | -0.01                                    |                              |             |
| Profit best position:          |             |                 | 0.01      |                            | 0.01                                     |                              |             |
| Loss worst position:           |             |                 | -0.01     |                            | -0.01                                    |                              |             |
| Standard deviation on P&L :    |             |                 | 0         |                            | 0.01                                     |                              |             |
| Max Drawdown:                  |             |                 | 0.02      |                            | 0.01                                     |                              | 0.0         |
| % Max Drawdown:                |             |                 | 0%        |                            | 0%                                       |                              | 0           |
| Max consecutive losses:        |             |                 | 1         |                            | 1                                        |                              |             |
| Max Runup:                     |             |                 | 0.04      |                            | 0.02                                     |                              | 0.0         |
| % Max Runup:                   |             |                 | 0%        |                            | 0%                                       |                              | 0           |
| Max consecutive wins:          |             |                 | 1         |                            | 1                                        |                              |             |
| Avg orders exec/day:           |             |                 | 0.44      |                            | 0.44                                     |                              | 0.4         |
| Avg orders exec/month          |             |                 | n/a       |                            | n/a                                      |                              | n           |
| 6 Max risk exposure:           |             |                 | 0.02%     |                            | 0.02%                                    |                              | 0.02        |
| % Avg risk exposure:           |             |                 | 0.02%     |                            | 0.02%                                    |                              | 0.02        |
| Brokerage fees:                |             |                 | 0         |                            | 0                                        |                              |             |
| % of time in the market:       |             |                 | 75.06%    |                            | 34.44%                                   |                              | 40.62       |
| Avg time in the market:        |             |                 | 79 bars   |                            | 72.5 bars                                |                              | 85.5 ba     |
| Avg time between positions:    |             |                 | 21 bars   |                            | 92 bars                                  |                              | 83.33 ba    |
| Avg time in winning positions: |             | 1               | 34.5 bars |                            | 111 bars                                 |                              | 158 ba      |
| Avg time in losing positions:  |             |                 | 23.5 bars |                            | 34 bars                                  |                              | 13 ba       |
| Avg time on even trades:       |             |                 | n/a       |                            | n/a                                      |                              | n           |

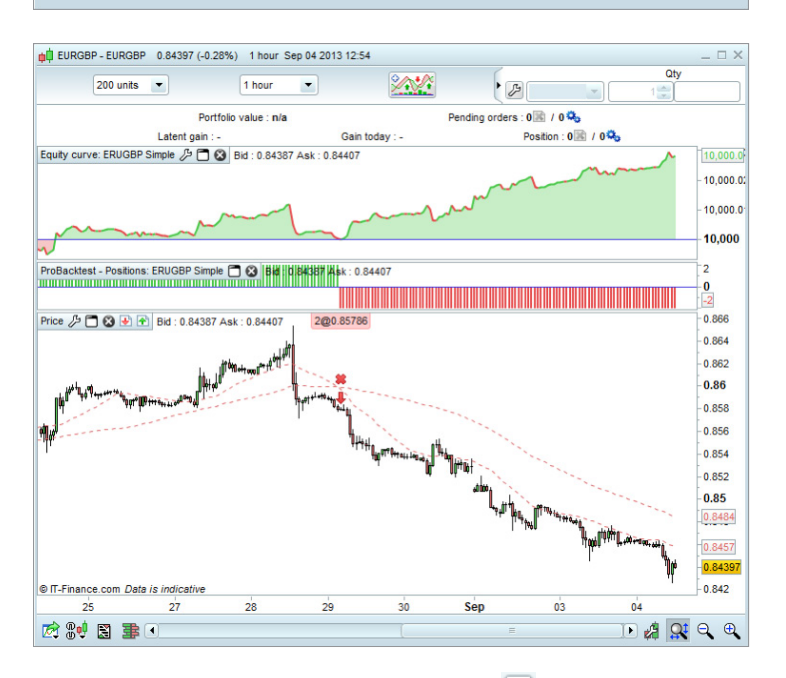

如果您想修改您的策略,選擇「扳手」圖標 🔑 。這將帶您回到設置 屏幕。

# 執行您的策略

## 執行策略前,您首先需要準備進行自動化交易:

- 點擊您選擇的圖表上的 送益 按鈕,並選擇「回測與自動 化交易」。
- 2. 選擇您的策略,然後單擊「準備自動交易」按鈕,啟動 「ProOrder 自動交易」窗口。

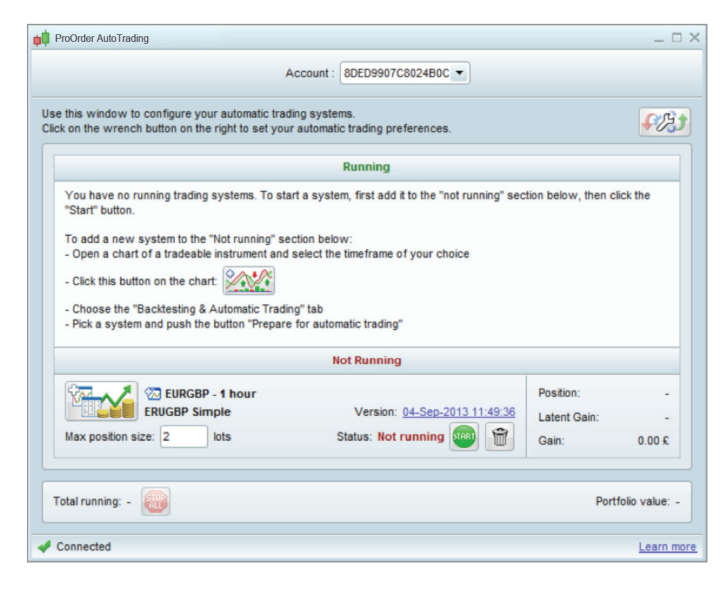

在這裡,您可以看到所有您為交易而準備的不同策略的概要(包括 正在執行及沒有執行的策略)。

- 點擊「扳手」圖標 2021,打開「交易 偏好設定」,在這裡您可以:
  - 設置可以在 24 小時內被觸發的最大交易數量
  - 對策略設置一個時間限制(天數)
  - 確定如果命令被拒絕 時執行重試的次數
  - 選擇當策略結束時,您想維持倉位開啟或關閉

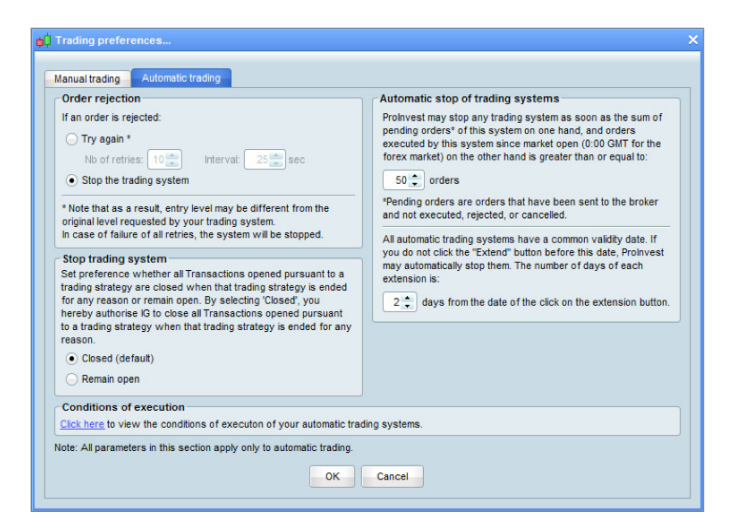

 尋找您要激活的策略的版本,當您準備好,選取「執行」。一個確認窗口會彈出,您可以對您的策略代碼作最後一次的檢查,並且閱 讀風險警告信息。

|                                             | Account : BDED9907CB024B0C                                                                                                    |   |
|---------------------------------------------|----------------------------------------------------------------------------------------------------|---|
| u are<br>ter th                             | going to execute the automatic trading system below.<br>system has started, you can stop it at anytime from the "ProOrder" window.<br>This trading system will automatically execute orders even if your workstation is turned of<br>(server-side execution). | f |
| toma                                        | tic trading system details                                                                                                    |   |
| oma                                         |                                                                                                    |   |
|                                             | EURGBP - 1 nour - ERUGBP Simple Version: 04-Sep-2013 11:49:36                                                                                                    |   |
|                                             |                                                                                                    |   |
|                                             |                                                                                                    |   |
| de:                                         |                                                                                                    |   |
| de:<br>1                                    | //                                                                                                    | ( |
| de:<br>1<br>2                               | //<br>// Main code : ERUGBP Simple                                                                                                    | { |
| de:<br>1<br>2<br>3                          | //<br>// Main code : ERUGBP Simple<br>//                                                                                                    |   |
| de:<br>1<br>2<br>3<br>4                     | //                                                                                                    |   |
| de:<br>1<br>2<br>3<br>4<br>5                | //// Main code : ERUGBP Simple<br>//-<br>//-<br>// Definition of code parameters<br>DEFPARAM CumulateOrders = False // Cumulating positions deactivated                                                                                                    |   |
| de:<br>1<br>2<br>3<br>4<br>5<br>6           | //// Main code : ERUGBP Simple<br>//// Definition of code parameters<br>DEFPARAM CumulateOrders = False // Cumulating positions deactivated                                                                                                    |   |
| de:<br>1<br>2<br>3<br>4<br>5<br>6<br>7      | //                                                                                                    |   |
| de:<br>1<br>2<br>3<br>4<br>5<br>6<br>7<br>8 | <pre>// // Main code : ERUGBP Simple //- // Definition of code parameters DEFPARAM CumulateOrders = False // Cumulating positions deactivated // Conditions to enter long positions indiator1 = Average[20](close) </pre>                                     |   |

5. 如果一切 就緒, 單擊「執行交易系統」按鈕來執行您的策略。

請注意,所有正在運行的交易系統有一個有效期。如果在此日期 前,您沒有點擊「延長」, ProOrder 會自動停止該策略。

| this window to configur<br>k on the wrench button o                                | e your automatic tradin<br>in the right to set your i                         | g systems.<br>automatic trading preference:                                             | s.                  |                    | <del>,</del> |
|------------------------------------------------------------------------------------|-------------------------------------------------------------------------------|-----------------------------------------------------------------------------------------|---------------------|--------------------|--------------|
|                                                                                    |                                                                               | Running                                                                                 |                     |                    |              |
|                                                                                    | GBP - 1 hour                                                                  |                                                                                         | P                   | osition:           |              |
| ERUGBE                                                                             | Simple                                                                        | Version: 04-Sep-                                                                        | 2013 11:49:36 L     | atent Gain:        |              |
| Max position size: 2                                                               | lots                                                                          | Status: Running                                                                         | 🥶 🗎 G               | ain:               |              |
|                                                                                    |                                                                               | Not Running                                                                             |                     |                    |              |
| There are no trading sys<br>them for automatic tradin<br>- Open a chart of a trade | stems in this "Not runni<br>ng. To add a new syste<br>eable instrument and so | ng" section of ProOrder. You c<br>em to this section:<br>elect the timeframe of your cl | an add systems to t | his section to pre | epare        |
| - Click this button on the                                                         | chart:                                                                        |                                                                                         |                     |                    |              |
| - Choose the "Backtestin                                                           | ng & Automatic Trading                                                        | " tab                                                                                   |                     |                    |              |
| - Pick a system and pus                                                            | n the button Prepare i                                                        | or automatic trading                                                                    |                     |                    |              |
|                                                                                    |                                                                               |                                                                                         |                     |                    |              |
|                                                                                    |                                                                               |                                                                                         |                     |                    |              |

## 管理您的策略

如要管理您為交易準備的所有策略,請在頂部的選單,進入「交易 > ProOrder 自動交易」,打開 「ProOrder 自動交易」窗口。 在這裡,您可以: 您也可以點擊個別策略旁邊的 ☞ 按鈕,以顯示以下信息: ● 通過使用相關的「停止」按鈕停止個別策略 ● 統計歷史 ● 使用「全部停止」按鈕停止所有的策略 ● 訂單列表 ● 通過選擇相關的「啟動」按鈕激活策略 ● 已關閉倉位列表 ● 清位直方圖 ● 資金曲線

# 自動化交易的注意事項

在帳戶中執行自動交易策略前,您應考慮以下各點。

代碼質量

計算交易指標和執行訂單所需的時間取決於所使用的指標的複雜性, 以及它們被程序調用的方式。過度使用編程的循環會嚴重降低性能。

資金管理

回溯測試結果將大大受到不同的資金管理策略的影響,特別是利潤/虧 損的計算是基於參與交易的交易成本。

#### 結合手動和自動交易

對於那些已設置自動化策略的市場,您仍然可以人手下達訂單,反之 亦然。通過其他 IG 平台並透過人手操作下達的訂單,將可能會出現在 不經意間平倉或強制開啟新倉位的情況。

針對單一市場的多種交易系統

在同一市場上執行多個交易系統,可能會導致新的強制平倉倉位。

有關可影響自動交易的因素的更多信息,請參閱 ProOrder 編程指南(由 IT Finance 提供)。

## 停止策略的情況

除了透過 ProOrder 自動交易畫面人手停止策略外,您的策略也有可能在以下情況中被自動停用:

- 您有一個策略正在運行,而且您選擇關閉透過該策略開啟的其中一個倉位
- 由於您的帳戶資金不足以滿足現有倉位的保證金要求,我們將因此而關閉您的策略中的其中一個倉位
- 您的策略試圖下單交易,但由於資金不足,該筆交易遭拒絕
- 您的策略試圖下單交易,但該交易被一再拒絕,而且拒絕次數超過「交易喜好設置」窗口中所指定的次數

當策略被自動停用,透過該策略開啟的所有倉位將會維持開啟或會被關閉,這將視乎您在「交易喜好設置」窗口中所選擇的設定。策略一經停 用,該策略將再不會下達任何新交易。

本指南中的所有意見或例子不應被視為投資建議。我們提供此指南僅 旨在幫助您對自動交易系統進行編程和測試自己的想法。IG 提供的僅 為執行服務,並不提供任何形式的投資建議。